# Utókalkuláció modul

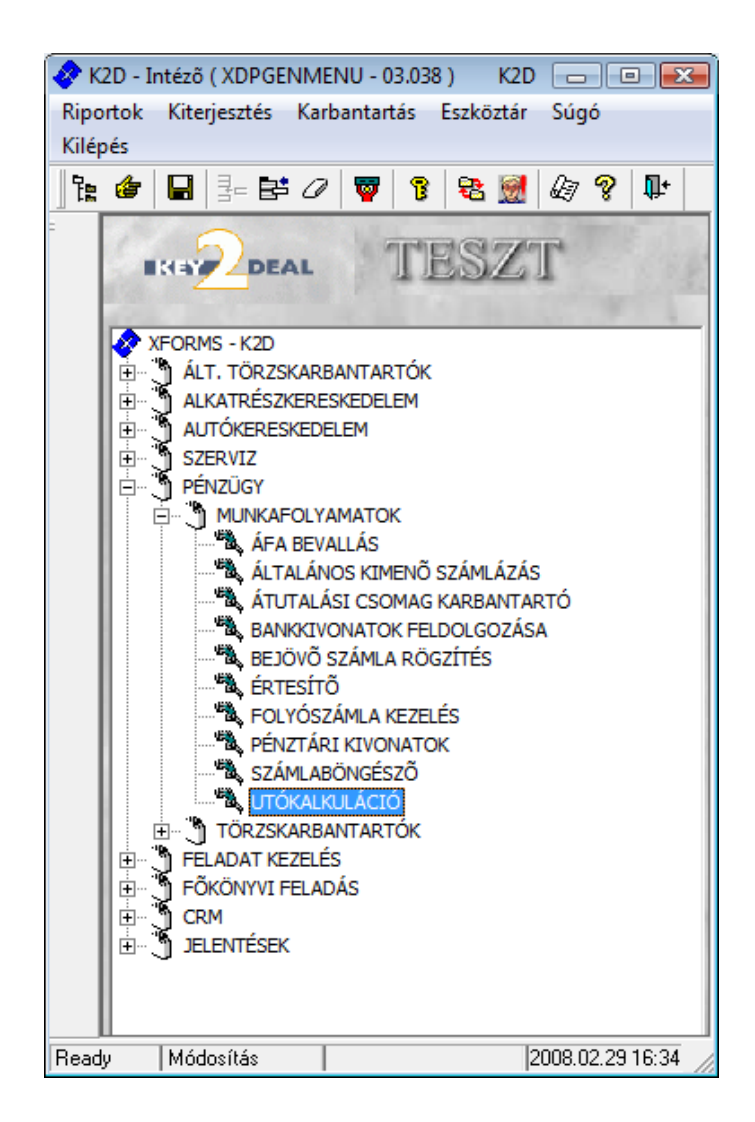

| 1. | Bev   | vezetés                                                                  | 2    |
|----|-------|--------------------------------------------------------------------------|------|
| 2. | Par   | améterezési lehetőségek                                                  | 3    |
|    | 2.1.  | Új és használt gépjármű beszerzés számlája                               | 5    |
|    | 2.2.  | Új és használt gépjármű eladás számlája                                  | 6    |
|    | 2.3.  | Belső szerviz számla                                                     | 6    |
|    | 2.4.  | Egyéb bejövő számlák (Új és Használt gépjárműhöz tartozó egyéb)          | 7    |
|    | 2.5.  | Egyéb kimenő számlák (Egyéb kimenő számla, Gépjármű számla (több gj. egy |      |
| 5  | száml | án)                                                                      | 8    |
|    | 2.6.  | Egyéb tételek (Időszaki gj. utókalkulációs költségek)                    | 9    |
|    | 2.7.  | Egyéb tételek (Manuálisan kerülnek berögzítésre)                         | . 12 |
| 3. | RIF   | PORTOZÁS                                                                 | . 13 |
|    | 3.1.  | Utókalkulációs riportok                                                  | . 14 |
|    | 3.2.  | Készletérték riportok                                                    | . 14 |
|    | 3.3.  | ELÁBÉ riportok                                                           | . 15 |

# 1. Bevezetés

| 🐴 Új / használt gépjármû utókalkuláció ( XDPCARI | POSTCALC - 03.044 ) K2D |                                                                                                    | - • 💌          |
|--------------------------------------------------|-------------------------|----------------------------------------------------------------------------------------------------|----------------|
| Riportok Szűrés státuszra Súgó                   |                         |                                                                                                    |                |
|                                                  | ESZT                    | <ul> <li>Új gépjármû</li> <li>Használt gépjármû</li> <li>Új gj.belsö ért.</li> <li>H.gj.belsö ért.</li> </ul> |                |
| 🚓 CAR Rendszám Modell                            | Alvázszám               | Száll. Partner neve                                                                                           |                |
|                                                  |                         |                                                                                                    |                |
| Ready                                            |                         | 20                                                                                                    | 08.02.29 16:35 |
|                                                  | 1 áhra                  |                                                                                                    |                |

Az **Utókalkuláció** célja, hogy az eladott autókra (új és használt autó egyaránt), vagy akár 1 eladott autóra meg lehessen mondani, hogy mennyi volt az árbevétel és a költség, azaz az eredmény. Ezáltal egy megfelelő alapot teremtve a jutalék és eredményszámításhoz. Az utókalkuláció csak megfelelő beállítások alapján képes automatikusan és pontosan működni. Ezeket a beállításokat és részleteit a következő fejezetek tartalmazzák.

Az **Új / használt gépjármű utókalkuláció** nevű ablak jobb felső részében eldönthető, hogy **Új gépjárművekre** vagy **Használt gépjárművekre** vonatkozik az utókalkuláció (1. ábra).

Az **Új** / **használt gépjármű utókalkuláció** nevű ablak jobb alsó sarkában különböző *nyomógombok* láthatók, amelyek az utókalkuláció paraméterezését teszik lehetővé. Ezek a nyomógombok balról jobbra a következők:

- Bázisköltségek megadása
- Számlák hozzárendelése időszaki változó költségekhez
- Készletfinanszírozási kamatok és kamatsávok
- Költség és bevétel típusok

# 2. Paraméterezési lehetőségek

A gépjárművek utókalkulációs lapján szereplő tételeket, amelyekhez kimenő és bejövő számlák

paraméterezhetők, a *Költség és bevétel típusok* () nyomógombra kattintva lehet beállítani (2. ábra). A nyomógombra kattintás előtt az **Új / használt gépjármű utókalkuláció** nevű ablak jobb felső részében jelölni kell, hogy a **költségek és bevételek** milyen típusú gépjárművekre vonatkoznak (új, használt, új belső, használt belső).

| 📇 Költség és bevételtípusok |             |           |          |       |                  |                    |        |     |  |  |
|-----------------------------|-------------|-----------|----------|-------|------------------|--------------------|--------|-----|--|--|
|                             |             |           |          |       |                  |                    |        |     |  |  |
| Utókalk.típus (N)           | Költség  Be | vétel     | Számlal  | Száml | Számlatípus GE   | Bejöv. számla alt  | ír Szá | á ^ |  |  |
| ÁRFOLYAM NYERESÉG           | Költség     | Bevétel   | <b>V</b> | GENI  | Úi oi,-höz tarte | árfolvam nveresé   | -      |     |  |  |
| ÁRFOLYAM VESZTESÉG          | Költség     | C Bevétel | <b>V</b> | GENI  | Új gjhöz tart( 🔻 | árfolyam vesztes   |        | Ξ   |  |  |
| BENZIN                      | Költség     | C Bevétel |          | GENI  | Új gjhöz tart( 🔻 | benzin             |        | -   |  |  |
| CASCO D                     | Költség     | C Bevétel |          | GENI  | Új gjhöz tart( 🔻 | CASCO biztosítá    | 1-     | _   |  |  |
| CASCO M                     | Költség     | C Bevétel |          | GENI  | Új gjhöz tart( 🔻 | CASCO biztosítá    |        | -   |  |  |
| CASCO NY                    | Költség     | C Bevétel |          | GENI  | Új gjhöz tart( 🔻 | CASCO biztosítá    |        | -   |  |  |
| EGYÉB KIEGÉSZÍTŐK           | Költség     | C Bevétel |          | GENI  | Új gjhöz tart( 🔻 | egyéb kiegészítő   |        | -   |  |  |
| EGYÉB KÖLTSÉG               | Költség     | C Bevétel |          | GENI  | Új gjhöz tart( 🔻 | egyéb kiegészítő   |        | -   |  |  |
| ÉRTÉKESÍTÉSRE ESŐ ÁLT.KÖ    | Költség     | C Bevétel |          |       | - •              | -                  |        | -   |  |  |
| FORG.H.KÖLTSÉGEK TESZTA     | Költség     | C Bevétel |          | GENI  | Új gjhöz tart( 🔻 | forg.hely.költsége |        | -   |  |  |
| 4                           |             |           |          |       |                  |                    | -      |     |  |  |
|                             |             |           |          |       |                  |                    |        | _   |  |  |
|                             | <u>~</u>    |           | 0 / 30   | 1     |                  |                    |        |     |  |  |
|                             |             |           |          |       |                  |                    |        |     |  |  |

2. ábra

A következőkben egy gépjármű kapcsán felmerülő általános "költségek és bevételek" kerülnek áttekintésre.

A *Költség és bevétel típusok* (**S**) nyomógombra kattintva megjelenik a **Költség és bevételtípusok** ablak. Ezen az ablakon láthatóak azok a költség és bevétel típusok, amelyek már

létre lettek hozva a rendszer használatához. Újat az *Új rekord felvitele* () nyomógombra kattintva lehet felvinni. Ekkor az **Utókalkulációhoz rendelhető költség és bevételtípusok szerkesztése** nevű ablak jelenik meg (3. ábra).

|                                                                                                    | bevelenipusok szerkesztese                                                                             |                                                                                               |
|----------------------------------------------------------------------------------------------------|----------------------------------------------------------------------------------------------------|-----------------------------------------------------------------------------------------------|
| Utókalk.típus (N)<br>Költségtípus(I)<br>Utókalk.típus(N)                                                               |                                                                                                    | ID<br>Élő Élő                                                                                 |
| Költség <sup>⊙</sup><br>Bevétel ○<br>Tényl.költség ○<br>Egyéb <sup>⊙</sup>                                             | Manag. részére ♥<br>Könyv. részére ♥<br>Új gj. érthez ♥<br>Haszn. gj. érthez ♥                         | Gj. kathoz kapcs.<br>Gyártmányhoz kapcs.<br>Modellhez kapcs.<br>Kül. ÁFÁ-s                    |
| Számlakapcsolat?                                                                                                    | Számlatípus GENI<br>Bejöv. számla altíp.<br>▼ Számlatípus GENO                                         | -                                                                                             |
| Keszlettinansz.?<br>K.fin.bevételezéstől O<br>K.fin.bejövő szlatól O<br>K.fin.értékesítésig O<br>K.fin.bejövő szlaig O | Fix költseg? V<br>K.fin.szla.dátumtól<br>K.fin.szla.f.hitől<br>K.fin.szla.dátumig<br>K.fin.szla.f.hiig | Amortizăcio<br>K.fizikai teljtol<br>K.fin.püi teljtol<br>K.fizikai teljig<br>K.fin.püi teljig |
| Ertekesitesre von.<br>Bejövő számlától<br>Kés.kamat szlatól<br>Készletértékbe sz.                                      | Beszerzesre von. ]<br>Beszerzéstől szám.<br>Utókalkulációtól ]                                         | Belső számlától<br>Végszámlától<br>Dátum megadható                                            |

3. ábra

Az **Utókalkulációs típus** (**N**) mezőbe be kell írni azt a nevet, ahogyan az adott tételt az utókalkulációban és az utókalkulációs riportokon szerepeltetni kell.

Költség vagy Bevétel: El kell dönteni, hogy az adott tétel költség vagy bevétel típusú.

Tényleges költség vagy Egyéb: A tényleges költség hozzárendelhető Gépjármű kategóriához, Gyártmányhoz vagy Modellhez. Az egyéb költség nem.

Management részére vagy Könyvelés részére: Az utókalkulációból lehívható riportok kétfélék lehetnek, és ezeken való megjelenítést befolyásolják ezek a jelölőnégyzetek.

Új gépkocsi értékesítéshez vagy Használt gépkocsi értékesítéshez kapcsolódnak a tételek.

Számlakapcsolat?: Az adott tétel köthető –e kimenő vagy bejövő számlához.

**Számlaprefix**: Ha van az adott tételnek számlakapcsolata, akkor a legördülő listából kell kiválasztani.

**Számlatípus GENI és GENO**: Az általános kimenő és bejövő számlákhoz többféle altípus kapcsolódhat és éppen ezért, ki kell választani, hogy az adott tételhez mely altípust kell beparaméterezni.

**Fix költség**: Azoknál a tételeknél, amelyek minden egyes autóhoz előfordulhatnak, azoknál célszerű bepipálni a fix költség jelölőnégyzetet. Ezáltal ez az utókalkulációs típus minden egyes autóhoz felkerül, függetlenül attól, hogy tartozik e hozzá érték, vagy sem.

Értékesítésre vagy Beszerzésre vonatkozik: A gépjármű beszerzésekor vagy értékesítésekor kerüljön fel az adott tétel az utókalkulációba.

**Készletértékbe számít**: Azok a tételek, amelyeknél ez a jelölőnégyzet be van pipálva, megjelennek egy adott autó készletérték riportján.

**Dátum megadható:** A kézzel berögzített utókalkulációs tételeknél (amelyeknek nincs számlakapcsolata) szabadon adható meg a dátum.

A következőkben néhány példa olvasható, hogy hogyan lehet beparaméterezni utókalkulációs típusokat.

### 2.1. Új és használt gépjármű beszerzés számlája

Ahhoz, hogy egy új vagy használt gépjármű beszerzés típusú bejövő számlája bekerüljön az utókalkulációba, a következő paraméterekkel kell rendelkeznie az Új gépjármű beszerzés, illetve a Használt gépjármű beszerzés típusú bejövő számlához tartozó utókalkulációs költség típusnak (4. ábra).

| alkulációhoz rendelhető költség és bevéte | ltípusok szerkesztése |                     |
|-------------------------------------------|-----------------------|---------------------|
| Utókalk.típus (N) ÚJ GJ. BES              | SZERZÉS               | ID 2                |
| Költségtípus(I) -                         |                       | Élő Élő             |
| Utókalk.típus(N) -                        |                       | - parts             |
| Költség 🔍                                 | Manag. részére 🔽      | Gj. kathoz kapcs.   |
| Bevétel C                                 | Könyv. részére 🔽      | Gyártmányhoz kapcs. |
| Tényl.költség 🔍                           | Új gj. érthez 🔽       | Modellhez kapcs.    |
| Egyéb 🔿                                   | Haszn. gj. érthez     | Kül. ÁFÁ-s          |
| Számlakapcsolat? 🔽                        | Számlatípus GEN       | II Új gj. beszerzés |
|                                           | Bejöv. számla altíp   | )                   |
| Számlaprefix GENI 💌                       | Számlatípus GEN       | D -                 |
| Készletfinansz.?                          | Fix költség? 🔽        | Amortizáció         |
| K.fin.bevételezéstől 🔍                    | K.fin.szla.dátumtól 🔲 | K.fizikai teljtol   |
| K.fin.bejövő szlatól 🖲                    | K.fin.szla.f.hitől 🗖  | K.fin.püi teljtol   |
| K.fin.értékesítésig                       | K.fin.szla.dátumig 🗖  | K.fizikai teljig    |
| K.fin.bejövő szlaig 🔎                     | K.fin.szla.f.hiig 🗖   | K.fin.püi teljig    |
| Értékesítésre von. 🧖                      | Beszerzésre von.      |                     |
| Bejövő számlától 🧖                        | Beszerzéstől szám. 🗖  | Belső számlától     |
| Kés.kamat szlatól 🗖                       | Utókalkulációtól 🗖    | Végszámlától        |
| Készletértékbe sz. 🔽                      | 1                     | Dátum megadható     |
| a 🖉 .                                     |                       |                     |

4. ábra

## 2.2. Új és használt gépjármű eladás számlája

A gépjárműről készülő kimenő számla is az utókalkuláció része. Ide tartozik az összes előleg és végszámla és helyesbítő számlák (5. ábra).

| Utókalk.típus (N) ÚJ GJ. ÉRTÉ | KESÍTÉS               | ID 4              |
|-------------------------------|-----------------------|-------------------|
| Költségtípus(I)               |                       | Élő Élő           |
| Utókalk.típus(N) -            |                       | - and a           |
| Költség                       | Manag. részére 🔽      | Gj. kathoz kapc   |
| Bevétel 💿                     | Könyv. részére 🔽      | Gyártmányhoz kapc |
| Tényl.költség 🖲               | Új gj. érthez 🔽       | Modellhez kapc    |
| Egyéb O                       | Haszn. gj. érthez     | Kül. ÁFÁ          |
| Számlakapcsolat? 🔽            | Számlatípus GENI      | -                 |
|                               | Bejöv. számla altíp.  | -                 |
| Számlaprefix CARO -           | Számlatípus GENO      | -                 |
| Készletfinansz.?              | Fix költség? 🔽        | Amortizáci        |
| K.fin.bevételezéstől          | K.fin.szla.dátumtól 🗖 | K.fizikai teljte  |
| K.fin.bejövő szlatól 💿        | K.fin.szla.f.hitől 🦵  | K.fin.püi teljte  |
| K.fin.értékesítésig 🔍         | K.fin.szla.dátumig 🗖  | K.fizikai telj    |
| K.fin.bejövő szlaig 🔎         | K.fin.szla.f.hiig     | K.fin.püi telji   |
| Értékesítésre von. 🗖          | Beszerzésre von. 🗖    | -                 |
| Bejövő számlától 🧖            | Beszerzéstől szám. 🧖  | Belső számlát     |
| Kés.kamat szlatól             | Utókalkulációtól 🔽    | Végszámláto       |
| Készletértékbe sz.            | 1                     | Dátum megadhat    |
| a 📑 🛃                         |                       | NO NO             |

5. ábra

## 2.3. Belső szerviz számla

Amennyiben egy számla **Gépjármű átadásra felkészítés** típussal jön létre – az új vagy használt gépjármű eladásakor ún. **szerviz előjegyzéssel** készül a belső munkalap, vagy a munkafelvétel manuálisan történik, de a belső munkalap altípusa **Gépjármű átadásra felkészítés** - akkor ennek a számlának a végösszege bekerül az utókalkulációba (6. ábra). Az, hogy az ilyen típusú belső számlán az alkatrészek ára/árrése és a munkadíj óradíja milyen összeggel szerepeljen az a **Divízió karbantartóban** beállítható.

|                            | and the second        |                   |
|----------------------------|-----------------------|-------------------|
| Utókalk.típus (N) JAVÍTÁSI | KÖLTSÉG               | ID 17             |
| Költségtípus(I)            |                       | Élő Élő           |
| Utókalk.típus(N)           |                       | - parts           |
| Költség 🖲                  | Manag. részére 🔽      | Gj. kathoz kapc   |
| Bevétel C                  | Könyv. részére 🔽      | Gyártmányhoz kapc |
| Tényl.költség 🖲            | Új gj. érthez 🔽       | Modellhez kapc    |
| Egyéb                      | Haszn. gj. érthez 🔽   | Kül. ÁFÁ          |
| Számlakapcsolat? 🔽         | Számlatípus GENI      | -                 |
|                            | Bejöv. számla altíp.  | -                 |
| Számlaprefix INTR 💌        | Számlatípus GENO      | -                 |
| Készletfinansz.?           | Fix költség? 🔽        | Amortizác         |
| K.fin.bevételezéstől O     | K.fin.szla.dátumtól 🗖 | K.fizikai teljte  |
| K.fin.bejövő szlatól 🖲     | K.fin.szla.f.hitől 📃  | K.fin.püi teljt   |
| K.fin.értékesítésig        | K.fin.szla.dátumig 🗖  | K.fizikai telj    |
| K.fin.bejövő szlaig 🔎      | K.fin.szla.f.hiig 🗖   | K.fin.püi telji   |
| Értékesítésre von. 🗖       | Beszerzésre von. 🥅    |                   |
| Bejövő számlától 🗖         | Beszerzéstől szám. 🗖  | Belső számlát     |
| Kés.kamat szlatól 🥅        | Utókalkulációtól 🗖    | Végszámlát        |
| Készletértékbe sz. 🔽       | 1                     | Dátum megadhat    |
|                            | 5                     |                   |

6. ábra

## 2.4. Egyéb bejövő számlák (Új és Használt gépjárműhöz tartozó egyéb)

A bejövő (GENI) számlákat új ill. használt gépkocsihoz tartozó egyéb számlaként is lehet rögzíteni. Ezek automatikusan bekerülnek az utókalkulációba (7. ábra). Ez akkor is működik, ha egy ilyen számlához több autó tartozik (pl. finanszírozási jutalék). Ilyen esetben a bejövő számla érkeztetése közben lehet szétosztani a számla összegét több autóra. Itt lehetőség van negatív összegű számlákat rögzíteni.

| Utókalkulációhoz rendelhető költség és bev | ételtípusok szerkesztése |                               |
|--------------------------------------------|--------------------------|-------------------------------|
|                                            | 34                       |                               |
| Utókalk.típus (N) SZÁLLÍTÁS                | BI KÖLTSÉG               | ID                            |
| Költségtípus(l)                            |                          | Élő Élő 🗾                     |
| Utókalk.típus(N)                           |                          | - parts                       |
| Költség 🖲                                  | Manag. részére 🔽         | Gj. kathoz kapcs.             |
| Bevétel C                                  | Könyv. részére 🔽         | Gyártmányhoz kapcs. 🗖         |
| Tényl.költség 📀                            | Új gj. érthez 🔽          | Modellhez kapcs.              |
| Egyéb 으                                    | Haszn. gj. érthez 🗖      | 15 g the                      |
| Számlakapcsolat? 🔽                         | Számlatípus GEN          | II Uj qjhöz tartozó eqyéb 🛛 🔽 |
| Számlaprefix GENI 💌                        | Számlatípus GEN          | )                             |
| Készletfinansz.? 🗖                         | Fix költség? 🔽           | Amortizáció 🗖                 |
| K.fin.bevételezéstől O                     | K.fin.szla.dátumtól 🗖    | K.fizikai teljtol             |
| K.fin.bejövő szlatól 💿                     | K.fin.szla.f.hitől 🗖     | K.fin.püi teljtol 🗖           |
| K.fin.értékesítésig 🔍                      | K.fin.szla.dátumig 🗖     | K.fizikai teljig              |
| K.fin.bejövő szlaig 🖲                      | K.fin.szla.f.hiig 🗖      | K.fin.püi teljig 🗖            |
| Értékesítésre von. 🗖                       | Beszerzésre von. 🧖       |                               |
| Bejövő számlától 🔽                         | Beszerzéstől szám. 🧖     | Belső számlától               |
| Kés.kamat szlatól 🗖                        | Utókalkulációtól 🗖       | Végszámlától                  |
| Készletértékbe sz. 🔽                       | I man I                  | Dátum megadható 🔽             |
| 9 🥖 🦉                                      | <u>z</u>                 |                               |
|                                            |                          |                               |

7. ábra

2.5. Egyéb kimenő számlák (Egyéb kimenő számla, Gépjármű számla (több gj. egy számlán)

| Culationoz Pendemeto kortseg es beve | ttertipusok szerkesztese |                       |
|--------------------------------------|--------------------------|-----------------------|
| Utókalk.típus (N) FINANSZÍRO         | DZÁSI JUTALÉK 1 AUTÓ     | ID                    |
| Költségtípus(l)                      |                          | Élő Élő               |
| Utókalk.típus(N)                     |                          | - and a               |
| Költség 🔍                            | Manag. részére 🔽         | Gj. kathoz kap        |
| Bevétel C                            | Könyv. részére 🔽         | Gyártmányhoz kap      |
| Tényl.költség 🔍                      | Új gj. érthez 🔽          | Modellhez kap         |
| Egyéb O                              | Haszn. gj. érthez 🗖      | 15 3 10               |
| Számlakapcsolat? 🔽                   | Számlatípus GEN          | 41 -                  |
| Számlaprefix GENO 💌                  | Számlatípus GEN          | 0 Egyéb kimenő számla |
| Készletfinansz.? 🗖                   | Fix költség? 🗖           | Amortizáo             |
| K.fin.bevételezéstől 🔍               | K.fin.szla.dátumtól 🗖    | K.fizikai telj        |
| K.fin.bejövő szlatól 💿               | K.fin.szla.f.hitől 🧖     | K.fin.püi telj        |
| K.fin.értékesítésig 🔍                | K.fin.szla.dátumig 🗖     | K.fizikai telj.       |
| K.fin.bejövő szlaig 🖲                | K.fin.szla.f.hiig 🗖      | K.fin.püi telj.       |
| Értékesítésre von. 🗖                 | Beszerzésre von. 🗖       |                       |
| Bejövő számlától 🗖                   | Beszerzéstől szám. 🗖     | Belső számlá          |
| Kés.kamat szlatól 🗖                  | Utókalkulációtól 🧖       | Végszámlá             |
| Készletértékbe sz. 🗖                 | The F                    | Dátum megadha         |
| a 🖉 🤰                                |                          |                       |

8. ábra

| Utókalkulációhoz rendelhető költség és bevét | eltípusok szerkesztése |                           |
|----------------------------------------------|------------------------|---------------------------|
| 10.23                                        |                        |                           |
| Utókalk.típus (N) FINANSZÍRO                 | ZÁSI JUTALÉK TÖBB      | ID                        |
| Költségtípus(I)                              |                        | Élő Élő                   |
| Utókalk.típus(N)                             |                        | - parts                   |
| Költség 🔍                                    | Manag. részére 🔽       | Gj. kathoz kapcs.         |
| Bevétel C                                    | Könyv. részére 🔽       | Gyártmányhoz kapcs.       |
| Tényl.költség 🔍                              | Új gj. érthez 🔽        | Modellhez kapcs.          |
| Egyéb 으                                      | Haszn. gj. érthez 🗖    | 15 3 16                   |
| Számlakapcsolat? 🔽                           | Számlatípus GENI       | ·                         |
| Számlaprefix GENO 💌                          | Számlatípus GENO       | Gi.számla(több gi.egy szl |
| Készletfinansz.? 🗖                           | Fix költség? 🗖         | Amortizáció 🛛             |
| K.fin.bevételezéstől 🔍                       | K.fin.szla.dátumtól 🗖  | K.fizikai teljtol         |
| K.fin.bejövő szlatól 💿                       | K.fin.szla.f.hitől 🗖   | K.fin.püi teljtol         |
| K.fin.értékesítésig 🔍                        | K.fin.szla.dátumig 🗖   | K.fizikai teljig          |
| K.fin.bejövő szlaig 🖲                        | K.fin.szla.f.hiig 🗖    | K.fin.püi teljig          |
| Értékesítésre von. 🗖                         | Beszerzésre von. 🗖     | ALCONTRACTOR NO.          |
| Bejövő számlától 🗖                           | Beszerzéstől szám. 🗖   | Belső számlától           |
| Kés.kamat szlatól 🗖                          | Utókalkulációtól 🗖     | Végszámlától              |
| Készletértékbe sz. 🗖                         | The I                  | Dátum megadható           |
|                                              |                        |                           |
|                                              |                        |                           |

9. ábra

#### 2.6. Egyéb tételek (Időszaki gj. utókalkulációs költségek)

Az **Időszaki gj. utókalkulációs költség** típussal berögzített bejövő számlák összege felosztható gépjárművekre is, de ezek nem konkrét alvázszámú autókra oszthatóak fel, hanem **modellre**, **kategóriára**, illetve **gyártmányra** (10. ábra).

Amikor az Időszaki gépjármű utókalkulációs költség típusú bejövő számla kitöltésre kerül,

felvillan a *Számlához költségek választása* (**FFF**) nevű nyomógomb. Amikor a nyomógombra kattintás megtörténik, akkor megjelenik a **Válasszon költségeket a számlához** nevű ablak, ahol ki kell választani, hogy milyen költségtípusra kell felosztani a számlán szereplő összegeket a gépjárművekhez (10. ábra).

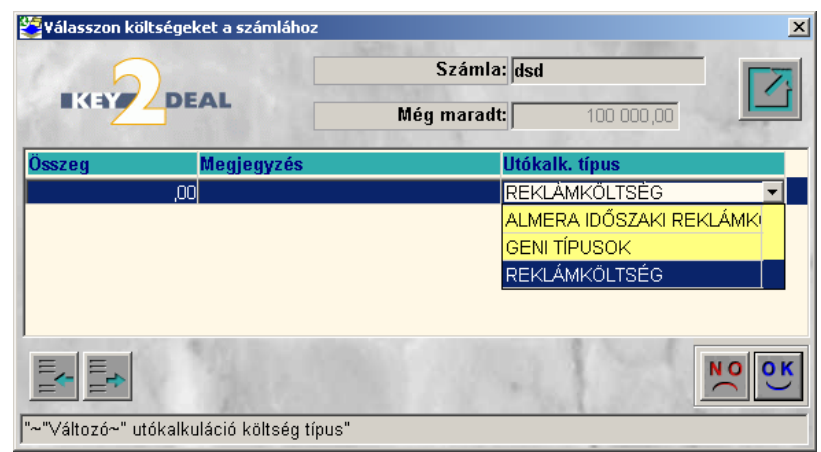

10. ábra

Miután a számla berögzítésre került, pl. **Almera időszaki reklámköltség** típussal (amelynek paraméterezési módját a 11. ábra tartalmazza), utána az utókalkulációban ez az adott költség szétosztható gépjárművekre.

| AND THE SLAME                |                       |                                |
|------------------------------|-----------------------|--------------------------------|
| Utókalk.típus (N) ALMERA IDO | ŐSZAKI REKLÁMKÖLTSÉG  | ID 57                          |
| Költségtípus(I)              |                       | Élő Élő                        |
| Utókalk.típus(N)             |                       | - parts                        |
| Költség 💿                    | Manag. részére 🔽      | Gj. kathoz kapcs.              |
| Bevétel O                    | Könyv. részére 🔽      | Gyártmányhoz kapcs.            |
| Tényl.költség 🖲              | Új gj. érthez 🔽       | Modellhez kapcs.               |
| Egyéb O                      | Haszn. gj. érthez 🗖   |                                |
| Számlakapcsolat? 🔽           | Számlatípus GEN       | II Időszaki gj. utókalk. költs |
| Számlaprefix GENI 💌          | Számlatípus GEN       | 0 -                            |
| Készletfinansz.? 🗖           | Fix költség? 🗖        | Amortizáció 🛛                  |
| K.fin.bevételezéstől 🔍       | K.fin.szla.dátumtól 🗖 | K.fizikai teljtol              |
| K.fin.bejövő szlatól 🖲       | K.fin.szla.f.hitől 🗖  | K.fin.püi teljtol              |
| K.fin.értékesítésig 🛇        | K.fin.szla.dátumig 🗖  | K.fizikai teljig               |
| K.fin.bejövő szlaig 💿        | K.fin.szla.f.hiig 🗖   | K.fin.püi teljig               |
| Értékesítésre von. 🔽         | Beszerzésre von. 🗖    | And the second second          |
| Bejövő számlától 🔽           | Beszerzéstől szám. 🗖  | Belső számlától                |
| Kés.kamat szlatól 🗖          | Utókalkulációtól 🗖    | Végszámlától 🛛                 |
| Készletértékbe sz. 🗖         | The I                 | Dátum megadható 🛛              |
|                              |                       |                                |

11. ábra

Ha modellre kell felosztani a költségeket, akkor az Utókalkuláció elindítását követően a

Számlák hozzárendelése időszaki változó költségekhez (22) nevű nyomógombra kell kattintani (12. ábra).

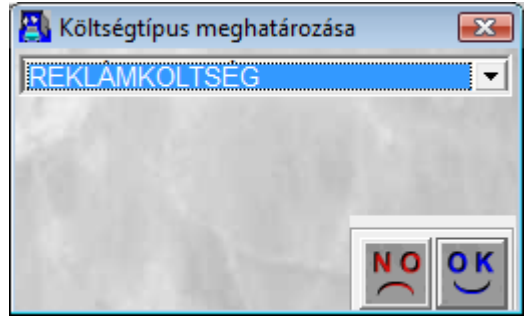

12. ábra

| Majd                                        | ezek | után | ki | kell | választani, | hogy | milyen | költséget | kell | felosztani, | és | а | mentés | ( |
|---------------------------------------------|------|------|----|------|-------------|------|--------|-----------|------|-------------|----|---|--------|---|
| nyomógomb megnyomása következik (13. ábra). |      |      |    |      |             |      |        |           |      |             |    |   |        |   |

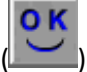

| 📳 Költségtípus számlához rendelése |              |               |                  |
|------------------------------------|--------------|---------------|------------------|
| Költségtípus R<br>Gyártmány        | EKLÁMKÖLTSÉG | 179           | ID<br>Élő Élő 💽  |
| Bejövő számla<br>Partner neve      |              | Nettó         | ,00              |
| Szla. megosztott-e                 | I            | Nettó         | ,00              |
| Érvényesség kezdete 0              | 000.00.00.   | Érvényesség v | /ége 0000.00.00. |
| Megjegyzés                         |              | ma 3          | NO OK            |
| Gyártmány                          |              |               |                  |

13. ábra

Ekkor a **Költségtípus számlához rendelése** nevű ablak jelenik meg. Egy lehetséges kitöltést mutat a következő ábra (14. ábra).

| Költségtípus számlához rendelése                                                       | ×                                                               |
|----------------------------------------------------------------------------------------|-----------------------------------------------------------------|
|                                                                                        |                                                                 |
| Költségtípus ALMERA IDŐSZA                                                             | JKI REKLÁMKÖLTSÉG ID 35<br>Élő Élő ▼                            |
| Modell ALMERA 1.4 4D G<br>Modellkód BAVALDFN15EGA                                      | 3X P10 ULA ABBBVE 163                                           |
| Bejövő számla 200400135<br>Partner neve EXPRESSZ KIADO<br>1146 EXPRE<br>ERZSÉBET KIRÁL | Nettó     1 000 000,00     Ó RT.  ESSZ KIADÓ RT.  LYNÉ ÚTJA 1/C |
| Szla. megosztott-e 🗖                                                                   | Nettó ,00                                                       |
| Érvényesség kezdete 2004. 01. 01.                                                      | Érvényesség vége 2004. 06. 30.                                  |
| Megjegyzés NISSAN ALMERA ELSŐ FÉLÉVE<br>FÉLÉVBEN ELADOTT NISSAN AL                     | ES REKLÁMKÖLTSÉGE AZ ELSŐ<br>LMERAK-RA.                         |
|                                                                                        |                                                                 |
| Mentés                                                                                 |                                                                 |
| A A 44                                                                                 |                                                                 |

14. ábra

Ha a **Költségtípus számlához rendelése** nevű ablak kitöltésre kerül (a 14. ábrán látható módon), akkor a költségszámla felosztásra kerül a kijelölt modellek között.

#### 2.7. Egyéb tételek (Manuálisan kerülnek berögzítésre)

Minden egyéb tétel közvetlenül rögzíthető az utókalkulációs modulban. Ezeknek nem kell számlára hivatkozniuk, csak jól át kell gondolni, hogy ki és mit írhat ide be. Ezek viszont csak költség típusok lehetnek. Ahhoz, hogy ilyen tételeket rögzíteni lehessen az Új / használt gépjármű utókalkuláció nevű ablakon kell listázni a gépjárműveket (15. ábra).

| 🐴 Úi 7  | használt c | réniármů utók | alkuláció ( XDPCARPO | STCALC - 0 | 3.044.) K | מי         |                                                                                           |                                                   |              |        |
|---------|------------|---------------|----------------------|------------|-----------|------------|-------------------------------------------------------------------------------------------|---------------------------------------------------|--------------|--------|
| Riporto | ok Szûré   | s státuszra S | úaó                  |            |           |            |                                                                                           |                                                   |              |        |
|         | KEY        | DEAL          | TE                   | SZ         | r         |            | <ul> <li>Új gé</li> <li>Haszr</li> <li>Új gj.</li> <li>Új gj.t</li> <li>H.gj.t</li> </ul> | pjármû<br>iált gépjái<br>belső ért.<br>ielső ért. | mû           | 7      |
| *       | CAR        | Rendszám      | Modell               |            | Alvázszán | n          | Száll.                                                                                    | Partner n                                         | eve          | -      |
|         | 2156       | KKH-962       | ALMERA 1.5 4D VI     | SIA AC     | SJNBAAN   | 16U2681966 | HUN71                                                                                     | PORCSAL                                           | MI ÁKOS      | _      |
|         | 2163       | KLK-967       | NOTE 1,4 ACENTA      |            | SJNFAAE   | 11U1076408 | HUN70                                                                                     | DR. DOBI                                          | ISTVÁN GÁ    | BO     |
|         | 2164       | KOK-902       | X-TRAIL 2,2 TD CO    | MFORT PL   | JN1TEAT3  | 0U0001693  | HUN69                                                                                     | HORVÁTH                                           | GYULA        | _      |
|         | 2216       | KKJ-095       | NAVARA D/C 4WD       | SE 6M/T    | VSKCVND   | 40U0142070 | HUN56                                                                                     | SZEMÁNS                                           | ZKI JÁNOS    | EG     |
|         | 2217       | KKJ-143       | NAVARA 2,5 DC 4      | ND LE      | VSKCVND   | 40U0143323 | HUN56                                                                                     | SZER-TV I                                         | KÁBELTELE    | Víz    |
|         | 2219       | KMR-055       | NAVARA D/C 4WD       | SE 6M/T    | VSKCVND   | 40U0144863 | HUN56                                                                                     | BÁRI ISTV                                         | ÁNNÉ         | _      |
|         | 2220       | KMJ-598       | NAVARA 2,5 DC 4      | ND LE      | VSKCVND   | 40U0142464 | HUN56                                                                                     | LOMBARE                                           | ) LÍZING ZRT | Γ.     |
|         | 2229       | -             | NAVARA D/C 4WD       | SE 6M/T    | VSKCVND   | 40U0145711 | HUN00                                                                                     | NAGY SÁ                                           | NDOR EGYE    | ÉNI    |
|         | 2231       | KKJ-182       | NAVARA D/C 4WD       | SE 6M/T    | VSKCVND   | 40U0145578 | HUN00                                                                                     | VB JÁRMÍ                                          | ) PÉNZÜGY    | 1 LI   |
| •       |            | III           |                      |            |           |            |                                                                                           |                                                   |              | •<br>• |
| ?       |            | tĒ 🔌          | 5                    |            | < 1       | /1361      |                                                                                           |                                                   | 1            |        |
|         |            |               |                      | 1          |           | 2          | 33                                                                                        | <u>i</u>                                          |              | Ľ      |
| Ready   |            |               |                      |            |           | Módosítás  | 1 sor va                                                                                  | n kijelölve                                       | 2008.03.03   | 10:58  |

15. ábra

A gépjármű kiválasztása után a Kijelölt rekordok módosítása (E) nyomógombot kell megnyomni (16. ábra).

|                                                                                                    |                                                               |                                    | ~                                                                                     |                                                                                                    |                                                                                                    |                                                                               |                                                                                                  |                                                |                                     |                                      |                                                           |
|----------------------------------------------------------------------------------------------------|---------------------------------------------------------------|------------------------------------|---------------------------------------------------------------------------------------|----------------------------------------------------------------------------------------------------|----------------------------------------------------------------------------------------------------|-------------------------------------------------------------------------------|--------------------------------------------------------------------------------------------------|------------------------------------------------|-------------------------------------|--------------------------------------|-----------------------------------------------------------|
|                                                                                                    |                                                               |                                    |                                                                                       |                                                                                                    |                                                                                                    |                                                                               |                                                                                                  |                                                |                                     |                                      |                                                           |
| CAR                                                                                                    | 6291                                                          |                                    | Állapo                                                                                | nt Gj. érté                                                                                                    | kesítve                                                                                                    | -                                                                             | PRCAF                                                                                            | ۹ 🗌                                            | 1                                   | ID                                   | 618                                                       |
| 100                                                                                                    | F                                                             | Rends                              | zám -                                                                                 |                                                                                                    |                                                                                                    | Τίρι                                                                          |                                                                                                  | 4 1.4 5D L                                     | P1 CVT                              |                                      |                                                           |
|                                                                                                    | G                                                             | ivártn                             | nány NISS                                                                             | AN                                                                                                    |                                                                                                    | Fait                                                                          | a SZGK                                                                                           | _                                              | - Series                            |                                      |                                                           |
|                                                                                                    | Éri                                                           | k. dát                             | uma 2004                                                                              | . 05. 12.                                                                                                    |                                                                                                    |                                                                               |                                                                                                  |                                                |                                     |                                      |                                                           |
| 1.5                                                                                                    | Érté                                                          | kesíté                             | és ID                                                                                 | 551                                                                                                    |                                                                                                    | Vev                                                                           | ő GILLEI                                                                                         | R GÉZA                                         |                                     |                                      |                                                           |
| 1.065                                                                                                   | Nyitá                                                         | ńs dát                             | uma 2004                                                                              | . 05. 12                                                                                                    | 101.14                                                                                                    | 1 st                                                                          | 8. 7                                                                                             | Utol                                           | só módos                            | ítás 🛛                               | 2004. 05. 12                                              |
| 100                                                                                                    | Dögzíté                                                       | ie dát                             | uma 2004                                                                              | 05 12/10                                                                                                    | 1:48:00                                                                                                    |                                                                               | 3.0                                                                                              | 100                                            | 1.2                                 | 14                                   | 25                                                        |
| Ré                                                                                                    | noyzne<br>iazítő fo                                           | is uau<br>Ihaez                    | náló CIU                                                                              | . 05. т2рс<br>Ер тама́                                                                                                    | c                                                                                                    | 1000                                                                          | 2.25                                                                                             | -                                              |                                     |                                      | 100                                                       |
|                                                                                                    | -gene ie                                                      | indoz                              |                                                                                       |                                                                                                    | 0                                                                                                    |                                                                               |                                                                                                  |                                                |                                     |                                      | here                                                      |
|                                                                                                    |                                                               |                                    |                                                                                       |                                                                                                    |                                                                                                    |                                                                               |                                                                                                  |                                                |                                     |                                      |                                                           |
|                                                                                                    | IVI                                                           | egjeg                              | lyzes                                                                                 |                                                                                                    |                                                                                                    |                                                                               |                                                                                                  |                                                |                                     |                                      |                                                           |
|                                                                                                    | 141                                                           | egjeg                              | yzes                                                                                  |                                                                                                    |                                                                                                    |                                                                               |                                                                                                  |                                                |                                     |                                      |                                                           |
| ípus                                                                                                    |                                                               | egjeg<br><mark>Kész</mark>         | Nettó                                                                                 | Korrig                                                                                                    | jált net <mark>Rög</mark>                                                                                  | zítve                                                                         | Rögzí                                                                                            | té Számla                                      | a Számla                            | ID                                   | Partner ne                                                |
| <b>ípus</b><br>BIZTOSÍTÁS                                                                               |                                                               | egjeg<br>Kész                      | Nettó                                                                                 | Korrig                                                                                                    | <b>jált net Rög</b><br>,00 2004                                                                            | zítve<br>. 05. 12                                                             | Rögzí<br>2. 11:15                                                                                | té Számla                                      | a Számla                            | ID<br>1                              | Partner ne                                                |
| ípus<br>Biztosítás<br>Rtékesít                                                                          | I JUT/ ▼<br>ÉSRE ▼                                            | egjeg<br>Kész                      | Nettó<br>212 121                                                                      | <mark>Korrig</mark><br>,00<br>,00 212                                                                                                    | <mark>jált net Rög</mark><br>,00 2004<br>121,00 2004                                                       | <mark>zítve</mark><br>. 05. 12<br>. 05. 12                                    | Rögzí<br>2. 11:15<br>2. 11:15                                                                    | té Számla                                      | a Számla                            | ID<br>1<br>1                         | Partner ne<br>-                                           |
| ípus<br>NZTOSÍTÁS<br>ERTÉKESÍT<br>ESZT                                                                  | NI<br>SI JUT/ ▼<br>ÉSRE ▼<br>▼                                | egjeg<br>Kész                      | Nettó<br>212 121<br>212 121                                                           | Korrig<br>,00<br>,00 212<br>,00 212                                                                                                    | <mark>jált net Rög</mark><br>,00 2004<br>121,00 2004<br>121,00 2004                                        | zítve<br>. 05. 12<br>. 05. 12<br>. 05. 12                                     | <b>Rögzí</b><br>2. 11:15<br>2. 11:15<br>2. 11:15                                                 | té Számla                                      | a Számla                            | ID<br>1<br>1                         | Partner ne<br>-<br>-                                      |
| ípus<br>BIZTOSÍTÁS<br>RTÉKESÍT<br>ESZT<br>JJ GJ. ÉRTE                                                   | IJUT/▼<br>ÉSRE▼<br>▼<br>ÉKES▼                                 | Kész                               | Nettó 212 121 212 121 4 000 000                                                       | ,00 <b>212</b><br>,00 <b>212</b><br>,00 <b>212</b><br>,00 <b>4</b> 000                                                                                                    | <mark>jált net Rög</mark><br>,00 2004<br>121,00 2004<br>121,00 2004<br>121,00 2004                         | zítve<br>. 05. 12<br>. 05. 12<br>. 05. 12<br>. 05. 12                         | <b>Rögzí</b><br>2. 11:15<br>2. 11:15<br>2. 11:15<br>2. 11:15<br>2. 11:15                         | té <mark>Számla</mark><br>CARO                 | a Számla<br>20040                   | ID<br>1<br>1<br>1<br>0058            | Partner no<br>-<br>-<br>-<br>GILLER GE                    |
| Ípus<br>Biztosítás<br>Ertékesít<br>Eszt<br>Ji gj. érte<br>Iegatív gi                                    | SI JUT/ ▼<br>ÉSRE ▼<br>↓<br>ÉKES ▼<br>ENI TE ▼                | Kész                               | Nettó<br>212 121<br>212 121<br>4 000 000<br>-100 000                                  | Korrig           ,00           ,00           ,00           ,00           ,00           ,00           ,00           ,00           ,00           ,00           ,00           ,00           ,00           ,00           ,00           ,00           ,00           ,00 | j <mark>ált net Rög</mark><br>00 2004<br>121 00 2004<br>121 00 2004<br>000 00 2004<br>000 00 2004          | zítve<br>. 05. 12<br>. 05. 12<br>. 05. 12<br>. 05. 12<br>. 05. 12             | <b>Rögzí</b><br>2. 11:15<br>2. 11:15<br>2. 11:15<br>2. 11:15<br>2. 11:15<br>2. 11:11             | té Számla<br>CARO<br>GENI                      | a Számla<br>20040<br>20040          | ID<br>1<br>1<br>0058<br>0147         | Partner no<br>-<br>-<br>-<br>GILLER GE<br>SUMMIT M        |
| Ípus<br>Biztosítás<br>Rtékesít<br>Eszt<br>Ji gj. érte<br>Iegatív gi<br>Bigatív gi                       | i JUT, ▼<br>ÉSRE ▼<br>€KES ▼<br>ENI TI ▼<br>ZERZI ▼           | Kész                               | Nettó<br>212 121<br>212 121<br>4 000 000<br>-100 000<br>2 000 000                     | Korrig<br>,00<br>,00 212<br>,00 212<br>),00 4 000<br>),00 -100<br>),00 2 000                                                                                                    | <b>jált net Rög</b><br>,00 2004<br>121,00 2004<br>121,00 2004<br>000,00 2004<br>000,00 2004<br>000,00 2004 | zítve<br>. 05. 12<br>. 05. 12<br>. 05. 12<br>. 05. 12<br>. 05. 12<br>. 05. 12 | <b>Rögzí</b><br>2. 11:15<br>2. 11:15<br>2. 11:15<br>2. 11:15<br>2. 11:15<br>2. 11:11<br>2. 10:52 | KESZÁMIZ<br>CARO<br>GENI<br>GENI               | a Számla<br>20040<br>20040<br>20040 | ID<br>1<br>1<br>0058<br>0147<br>0146 | Partner no<br>-<br>-<br>GILLER GE<br>SUMMIT M             |
| Ípus<br>BIZTOSÍTÁS<br>ESZT<br>JI GJ. ÉRTE<br>IEGATÍV GI<br>JI GJ. BESJ<br>I                             | i JUT, ▼<br>ÉSRE ▼<br>ÉKES ▼<br>ÉKES ▼<br>ENI T{ ▼<br>ZERZ{ ▼ | Kész                               | Nettó<br>212 121<br>212 121<br>4 000 000<br>-100 000<br>2 000 000                     | Korrig<br>,00<br>,00 212<br>,00 212<br>),00 4 000<br>),00 -100<br>),00 2 000                                                                                                    | <b>jált net Rög</b><br>,00 2004<br>121,00 2004<br>121,00 2004<br>000,00 2004<br>000,00 2004<br>000,00 2004 | zítve<br>. 05. 12<br>. 05. 12<br>. 05. 12<br>. 05. 12<br>. 05. 12<br>. 05. 12 | Rögzí<br>2. 11:15<br>2. 11:15<br>2. 11:15<br>2. 11:15<br>2. 11:15<br>2. 11:11<br>2. 10:52        | te Számla<br>CARO<br>GENI<br>GENI              | a Számla<br>20040<br>20040<br>20040 | ID<br>1<br>1<br>0058<br>0147<br>0146 | Partner ne<br>-<br>-<br>GILLER GE<br>SUMMIT W<br>SUMMIT W |
| Ípus<br>BIZTOSÍTÁS<br>ESZT<br>JJ GJ. ÉRTE<br>JJ GJ. ÉRTE<br>JJ GJ. BES:<br>1<br>Törölt eleme            | il JUT/ •<br>ÉSRE •<br>•<br>ÉKES •<br>ENI TE •<br>ZERZE •     | Kész                               | Nettó<br>212 121<br>212 121<br>4 000 000<br>-100 000<br>2 000 000                     | Korrig<br>,00<br>,00 212<br>,00 212<br>,00 4 000<br>,00 -100<br>,00 2 000                                                                                                    | jált net Rög<br>,00 2004<br>121,00 2004<br>121,00 2004<br>000,00 2004<br>000,00 2004<br>000,00 2004        | zítve<br>. 05. 12<br>. 05. 12<br>. 05. 12<br>. 05. 12<br>. 05. 12             | Rögzí<br>2. 11:15<br>2. 11:15<br>2. 11:15<br>2. 11:15<br>2. 11:15<br>2. 11:11<br>2. 10:52        | té <mark>Számla</mark><br>CARO<br>GENI<br>GENI | a Számla<br>20040<br>20040<br>20040 | ID<br>1<br>1<br>0058<br>0147<br>0146 | Partner no<br>Giller Ge<br>SUMMIT M<br>SUMMIT M           |
| Ípus<br>BIZTOSÍTÁS<br>RTÉKESÍT<br>ESZT<br>JJ GJ. ÉRTE<br>IEGATÍV GI<br>JJ GJ. BESJ<br>I<br>Törölt eleme | il JUT/ •<br>ÉSRE •<br>•<br>ÉKES •<br>ENI T{ •<br>ZERZ{ •     | kész<br>□<br>□<br>□<br>□<br>□<br>□ | Nettó<br>212 121<br>212 121<br>4 000 000<br>-100 000<br>2 000 000<br>2 000 000<br>C № | Korrig           ,00         212           ,00         212           ,00         212           ,00         212           ,00         202           ,00         200           ,00         2000           anagementi         50yyelési                               | jált net Rög<br>,00 2004<br>121,00 2004<br>121,00 2004<br>000,00 2004<br>000,00 2004<br>000,00 2004        | zítve<br>. 05. 12<br>. 05. 12<br>. 05. 12<br>. 05. 12<br>. 05. 12             | <b>Rögzí</b><br>2. 11:15<br>2. 11:15<br>2. 11:15<br>2. 11:15<br>2. 11:15<br>2. 11:11<br>2. 10:52 | té Számia<br>CARO<br>GENI<br>GENI              | a Számia<br>20040<br>20040<br>20040 | ID<br>1<br>1<br>0058<br>0147<br>0146 | Partner no<br>Giller Ge<br>SUMMIT M<br>SUMMIT M           |

16. ábra

Miután az adott gépjármű utókalkulációs lapja megnyitásra kerültt az Új elem felvitele az utókalkulációhoz ( $\square$ ) nevű nyomógombra kattintva lehet felvinni egyéb manuálisan berögzített tételeket az utókalkulációhoz (17. ábra).

| Típus EG                 | YÉB KÖLTSÉG 🗾                                                   | Készl.fin.kezd.dá            | it. 0000. 00. 00.                               | ID           |
|--------------------------|-----------------------------------------------------------------|------------------------------|-------------------------------------------------|--------------|
| Sza<br>Partner -         | ámlaprefix 🗾                                                    | Számla l<br>Értékesí         | ID 1                                            | •            |
| -<br>Nettó               |                                                                 | -<br>Korrigált nettó         | 5 000,00                                        | Pénznem HUF  |
| Teljesít<br>Szer         | Rögzítve 2004. 05. 12.<br>és dátuma 2004. 05. 12.<br>vízcsoport | 11:31 Felhaszn:<br>Alkalmazá | ál GILLER TAM<br>ás XDPCARPOS<br>Szerv. részleg | ÁS<br>STCALC |
| Aegjegyzés<br>Aegiegyzés | Aldivizio                                                       |                              | N. I                                            |              |
|                          |                                                                 |                              |                                                 |              |

17. ábra

# 3. RIPORTOZÁS

Az **Utókalkuláció** lényege, hogy a bevitt adatok után megfelelő információkat lehessen kinyerni a rendszerből, ezt a riportozást az **Ú***j* / **használt gépjármű utókalkuláció** nevű ablakról lehet megvalósítani (18. ábra).

| 📳 Új / haszı | nált gépjármû utóka   | alkuláció ( XDPCARPOSTCALC - 0 | 3.044) K2D        |                                       |
|--------------|-----------------------|--------------------------------|-------------------|---------------------------------------|
| Riportok S   | Szűrés státuszra – Si | úgó                            |                   |                                       |
| Szabad       | lon indítható         |                                |                   | 🖲 Új gépjármû 🛛 🔤 🛶                   |
| Csak jo      | ogosultsággal         | TESZ                           | T                 | Használt gépjármû<br>Új gj.belső ért. |
| Utókal       | kuláció rip-ok        |                                | (                 | ○ H.gj.belső ért.                     |
| Készlet      | térték                | ▶ lell                         | Alvázszám         | Száll. Partner neve                   |
| ELABÉ        | riportok              | IERA 1.5 4D VISIA AC           | SJNBAAN16U2681966 | HUN71 PORCSALMI ÁKOS                  |
| ELÁBÉ        | elszámolás            | E 1,4 ACENTA                   | SJNFAAE11U1076408 | HUN70.DR. DOBI ISTVÁN GÁBO            |
| ELÁBÉ        | elsz.belső sz.        | AIL 2,2 TD COMFORT PL          | JN1TEAT30U0001693 | HUN69 HORVÁTH GYULA                   |
|              |                       | ARA D/C 4WD SE 6M/T            | VSKCVND40U0142070 | HUN56.SZEMÁNSZKI JÁNOS EG             |
| Típuso       | onkénti össz.         | ARA 2,5 DC 4WD LE              | VSKCVND40U0143323 | HUN56 SZER-TV KÁBELTELEVÍZ            |
| 2            | 2219 KMR-055          | NAVARA D/C 4WD SE 6M/T         | VSKCVND40U0144863 | HUN56 BÁRI ISTVÁNNÉ                   |
| 2            | 2220 KMJ-598          | NAVARA 2,5 DC 4WD LE           | VSKCVND40U0142464 | HUN56 LOMBARD LÍZING ZRT.             |
| 2            | 2229-                 | NAVARA D/C 4WD SE 6M/T         | VSKCVND40U0145711 | HUN00 NAGY SÁNDOR EGYÉNI              |
| 2            | 2231 KKJ-182          | NAVARA D/C 4WD SE 6M/T         | VSKCVND40U0145578 | HUN00 VB JÁRMÛ PÉNZÜGYI LI            |
|              |                       |                                |                   | <b>T</b>                              |
| I            |                       |                                |                   | 4                                     |
| ?            |                       |                                | 1/1361            |                                       |
| Riportok     | 4                     | Church 27                      | Módosítás         | 1 sor van kijelölve 2008.03.03 11:02  |

18. ábra

#### 3.1. Utókalkulációs riportok

| Szabadon indítható<br>Csak jogosultsággal                                  |             |                                                                                        |  |
|----------------------------------------------------------------------------|-------------|----------------------------------------------------------------------------------------|--|
| Utókalkuláció rip-ok                                                       | •           | Kijelölt rekordról                                                                     |  |
| Készletérték<br>ELÁBÉ riportok<br>ELÁBÉ elszámolás<br>ELÁBÉ elsz.belső sz. | ><br>><br>> | Értéki int.vall-ra<br>Bevéti int.vall-ra<br>Új gj.utókalk.össz.<br>Haszn.gj.utók.össz. |  |
| Típusonkénti össz.                                                         | •           |                                                                                        |  |

Az Utókalkulációs riportok almenüpontjai a következők (19. ábra):

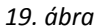

A **Kijelölt rekordról** nevű almenüpontból lehet kinyomtatni egy konkrét gépjármű utókalkulációs lapját, amelyen az autóhoz rendelt bevételek és kiadások szerepelnek.

Az Értékesítési intervallumra nevű almenüpontból lehet kinyomtatni azoknak az autóknak az együttes utókalkulációs lapját, amelyek egy bizonyos intervallum között lettek értékesítve, azaz a CARO végszámlájuk egy bizonyos intervallumba esnek (a riport előszűrő feltétele az intervallum megadása).

A **Bevételezési intervallumra** nevű almenüpontból lehet kinyomtatni azoknak az autóknak az együttes utókalkulációs lapját, amelyek egy bizonyos intervallum között lettek beszerezve, azaz a GENI végszámlájuk egy bizonyos intervallumba esnek (a riport előszűrő feltétele az intervallum megadása).

#### 3.2. Készletérték riportok

A Készletérték riportok almenüpontjai a következők (20. ábra):

| Új gépjárművekre |
|------------------|
| Használt gjvekre |
| 21. ábra         |

Az Új gépjárművekre nevű almenüpontból le lehet hívni azokat az utókalkulációs tételeket, amelyek új gépjárművekre vonatkoznak, és a tételeknél be vannak jelölve, hogy a készletértékbe bele számítanak, illetve az adott autónak még nincs kimenő végszámlája.

A **Használt gépjárművekre** nevű almenüpontból le lehet hívni azokat az utókalkulációs tételeket, amelyek használt gépjárművekre vonatkoznak, és a tételeknél be vannak jelölve, hogy a készletértékbe bele számítanak, illetve az adott autónak még nincs kimenő végszámlája.

## 3.3. ELÁBÉ riportok

| Új gj. ELÁBÉ<br>Haszn.gj.ELÁBÉ           |
|------------------------------------------|
| Új gj.k.értéksel<br>H.gj.kor.értéksel    |
| Új gj.jóváíró ELÁBÉ<br>H.gj.jóváró ELÁBÉ |
| 21. ábra                                 |

Az ELÁBÉ riportok almenüpontjai a következők (21. ábra):

Az Új gépjármű ELÁBÉ, illetve a Használt gépjármű ELÁBÉ almenüpontból le lehet hívni azoknak az autóknak a beszerzési értékét (azaz GENI számlájuk értékét), amelyeknek már elkészült a CARO vagy SHCO végszámlájuk.

Az Új gépjármű korábbi értékesítéssel, illetve a Használt gépjármű korábbi értékesítéssel almenüpontból le lehet hívni azoknak az autóknak a tételeit, amelyek a CARO vagy SHCO végszámla készítése után kerültek rögzítésre az adott autóhoz.

Az **Új gépjármű jóváíró ELÁBÉ**, illetve a **Használt gépjármű jóváíró ELÁBÉ** almenüpontból le lehet hívni azoknak az autóknak a jóváíró beszerzési értékét (azaz a negatív GENI számlájuk értékét), amelyeknek már elkészült a CARO vagy SHCO végszámlájuk.